1) 电脑端软件的下载地址为 <u>http://www.mools.net/lims/web/down/jxlgdx.html</u>, 通过电脑浏览器访问此地址,界面如下所示:

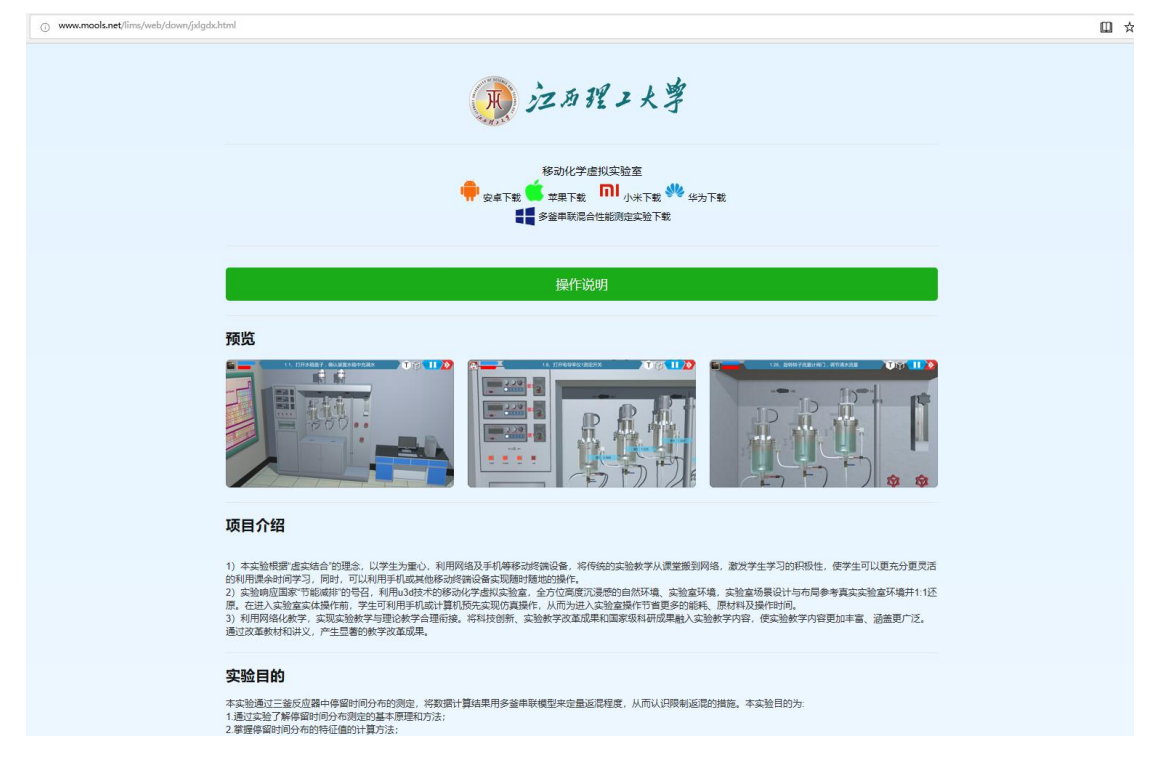

2) 点击 windows 下载按钮, 下载软件安装包, 安装包是名为 ChemLab\_E911 的压缩包, 如图所示:

| 现 江西理工大学                                                    |    |         |        |  |  |
|-------------------------------------------------------------|----|---------|--------|--|--|
| 移动化学虚拟实验室<br>安卓下载 英果下载 IN 小米下载 W 华为下载<br>《学》 多釜串联混合性能测定实验下载 |    |         |        |  |  |
| 你想怎么处理 E911_4.zip (48.2 MB)?<br>发件人: mools.net              | 打开 | 保存    ^ | 、 取消 × |  |  |

点击另存为,保存压缩文件

| 另存为                                           |                |      |            | ×      |
|-----------------------------------------------|----------------|------|------------|--------|
| ← → ~ ↑ 🔜 > 此电脑 > 桌面                          |                |      | ∨ ひ 搜索"桌面" | Q      |
| 组织 ▼ 新建文件夹                                    |                |      |            | == • ? |
| → ConeDrive Aa称                               | 修改日期           | 类型   | 大小         |        |
| ✓ 型 此电脑 ↓ ↓ ↓ ↓ ↓ ↓ ↓ ↓ ↓ ↓ ↓ ↓ ↓ ↓ ↓ ↓ ↓ ↓ ↓ | 2018/3/27 9:11 | 快捷方式 | 1 KB       |        |
| > 🧊 3D 对象                                     |                |      |            |        |
| > 圖 视频                                        |                |      |            |        |
|                                               |                |      |            |        |
| > ● 下载                                        |                |      |            |        |
| > ♪ 音乐                                        |                |      |            |        |
| > 🧱 桌面                                        |                |      |            |        |
| > 🛀 Windows (C:)                              |                |      |            |        |
| $ = \Phi_{aisy} \Phi_{(D;)} $                 |                |      |            |        |
|                                               |                |      |            |        |
| 文件名(N): E911_4                                |                |      |            | ~      |
| 保存类型(T): 好压 ZIP 压缩文件                          |                |      |            | ~      |
| ▲ 隐藏文件夹                                       |                |      | 保存(S)      | 取消     |

3) 将安装包进行解压,找到程序图标,点击后运行软件,如图所示:

| 白砂               | 19 RX LI <del>R</del> I | 天空   | X-IV      |
|------------------|-------------------------|------|-----------|
| ChemLab 911 Data | 2018/9/18 17:39         | 文件夹  |           |
| 📕 ChemLab_911    | 2018/9/18 17:39         | 应用程序 | 16,474 KB |

4) 点击 play,开始运行程序

| chemlab C | onfiguration                                   |                          |   |          | ×    |
|-----------|------------------------------------------------|--------------------------|---|----------|------|
|           |                                                |                          |   |          |      |
| Graphics  | Input<br>Screen resolution<br>Graphics quality | 1680 x 1050<br>Fantastir | ~ | Vindowed | i    |
|           | Select monitor                                 | Display 1                | ~ | _        |      |
|           |                                                |                          |   | Play!    | Quit |